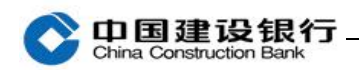

# 交易密码

| -` | 操作员忘记交易密码 | 1  |
|----|-----------|----|
| 二、 | 主管忘记交易密码  | 7  |
| Ξ、 | 修改密码      | 10 |

#### 一、操作员忘记交易密码

(一)操作员自己重置

操作员登录企业手机银行,在首页点击"更多",再点击"服务管理-修改密码"进入,选择"交易密码"后,点击右下方"重置交易密码", 需要输入短信验证码并且验证通用盾完成交易密码重置。

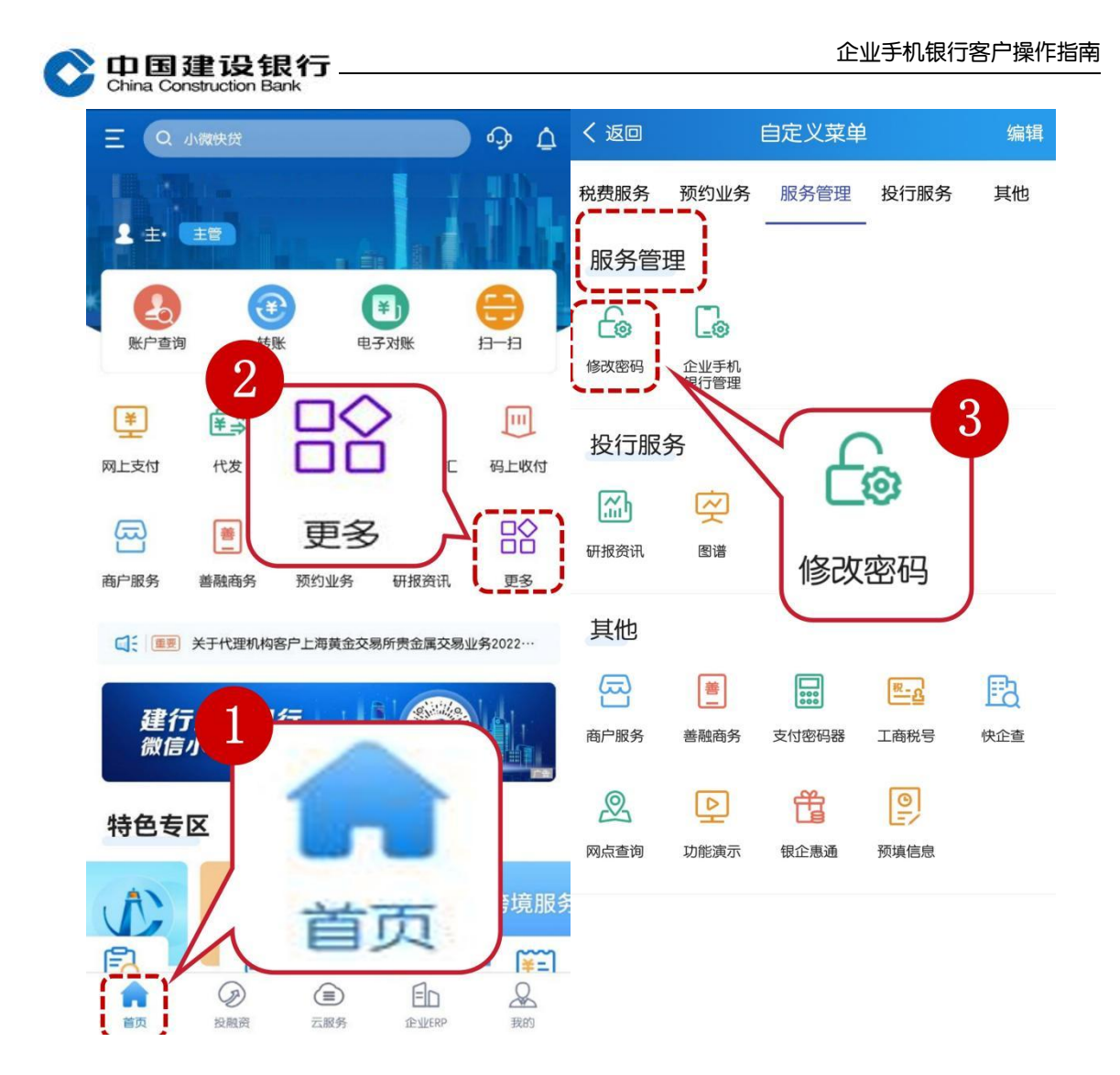

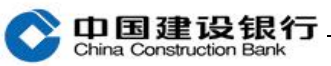

| < 返回                                                                                                    | 修改密码 🔐                                                                                                    | く返回                                                                                                    | 重置交易密码                                                                                                    |
|----------------------------------------------------------------------------------------------------|----------------------------------------------------------------------------------------------------|----------------------------------------------------------------------------------------------------|----------------------------------------------------------------------------------------------------|
| 请选择密码种类                                                                                                    | 登录密码 交易密码                                                                                                    | 新密码                                                                                                    | 新密码请输入8-10位英文及数字                                                                                                    |
| 原密码                                                                                                    | 请输入                                                                                                    | 确认新密码                                                                                                    | 请确认并再次输入新密码                                                                                                    |
| 新密码                                                                                                    | 新密码请输入8-10位英文及数字                                                                                                    | 请输入验证码                                                                                                    | 请输入短信验证码 获取                                                                                                    |
| 确认新密码                                                                                                    | 请确认并再次输入新密码                                                                                                    |                                                                                                    | ,                                                                                                    |
| ① 温馨提示<br>1.密码需为8-10位数学<br>2.新密码不得与上一次<br>3.不得使用相同数字+5<br>键盘排列规律字母、常<br>①密码不得为相同的数<br>111111、aaaaaa、bb<br>②密码不得为连续升降<br>123456、987654、ab<br>③密码不得为计算机键<br>qwerty、zxcvbn等 | *和英文组合<br>密码相同<br>字母、连续升降排序数字+字母、计算机<br>闭英文单词等组成的简单密码<br>(字、字母、字母+数字。如000000、<br>bbbbb、aaa111等<br>注排列的数字、字母、字母+数字。如<br>bcdef、fedcba、abc123等<br>建盘排列规律的字母。如asdfgh、 | <ol> <li>這馨提示</li> <li>1.密码需为8-10位数5</li> <li>2.新密码不得与上一次</li> <li>3.不得使用相同数字+</li> <li>键盘排列规律字母、\$</li> <li>①密码不得为相同的\$</li> <li>11111、aaaaaa、b</li> <li>②密码不得为相同的\$</li> <li>11111、aaaaaa、b</li> <li>②密码不得为相同的\$</li> <li>1123456、987654、a</li> <li>③密码不得为计算机\$</li> <li>qwerty、zxcvbn等</li> </ol> | 字和英文组合<br>欠密码相同<br>字母、连续升降排序数字+字母、计算机<br>常用英文单词等组成的简单密码<br>数字、字母、字母+数字。如000000、<br>bbbbb、aaa111等<br>降排列的数字、字母、字母+数字。如<br>ibcdef、fedcba、abc123等<br>建盘排列规律的字母。如asdfgh、 |
|                                                                                                    | 确定                                                                                                    |                                                                                                    | 确定                                                                                                    |

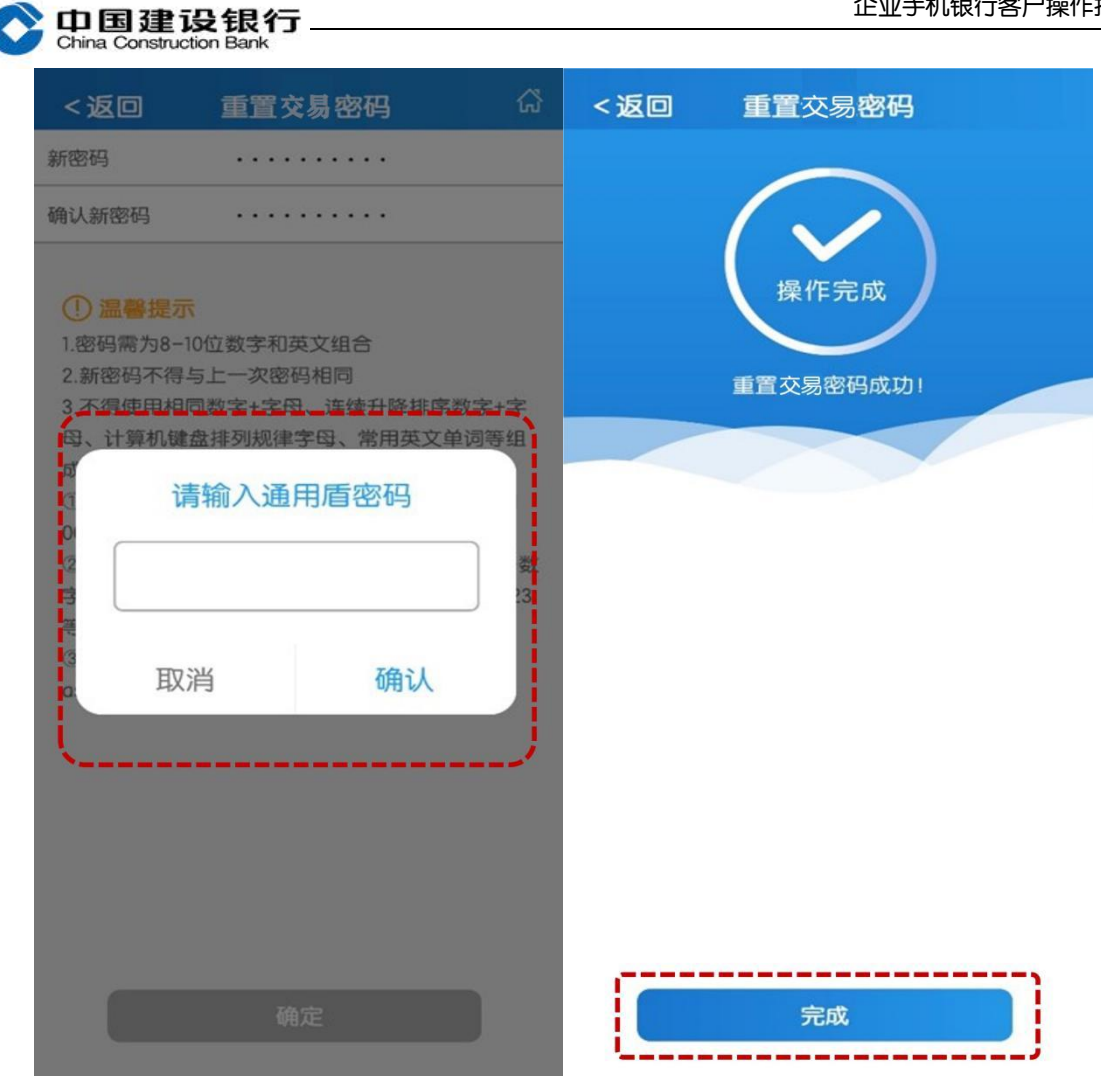

#### (二) 主管为操作员重置

请主管登录手机银行,在首页点击"更多",再点击"服务管理-用户 管理",选中需重置密码的操作员,进入后页面最下方点击"密码重 置",选择"交易密码"设置新的密码,输入主管交易密码及手机验 证码,点击"确定"设置完成。

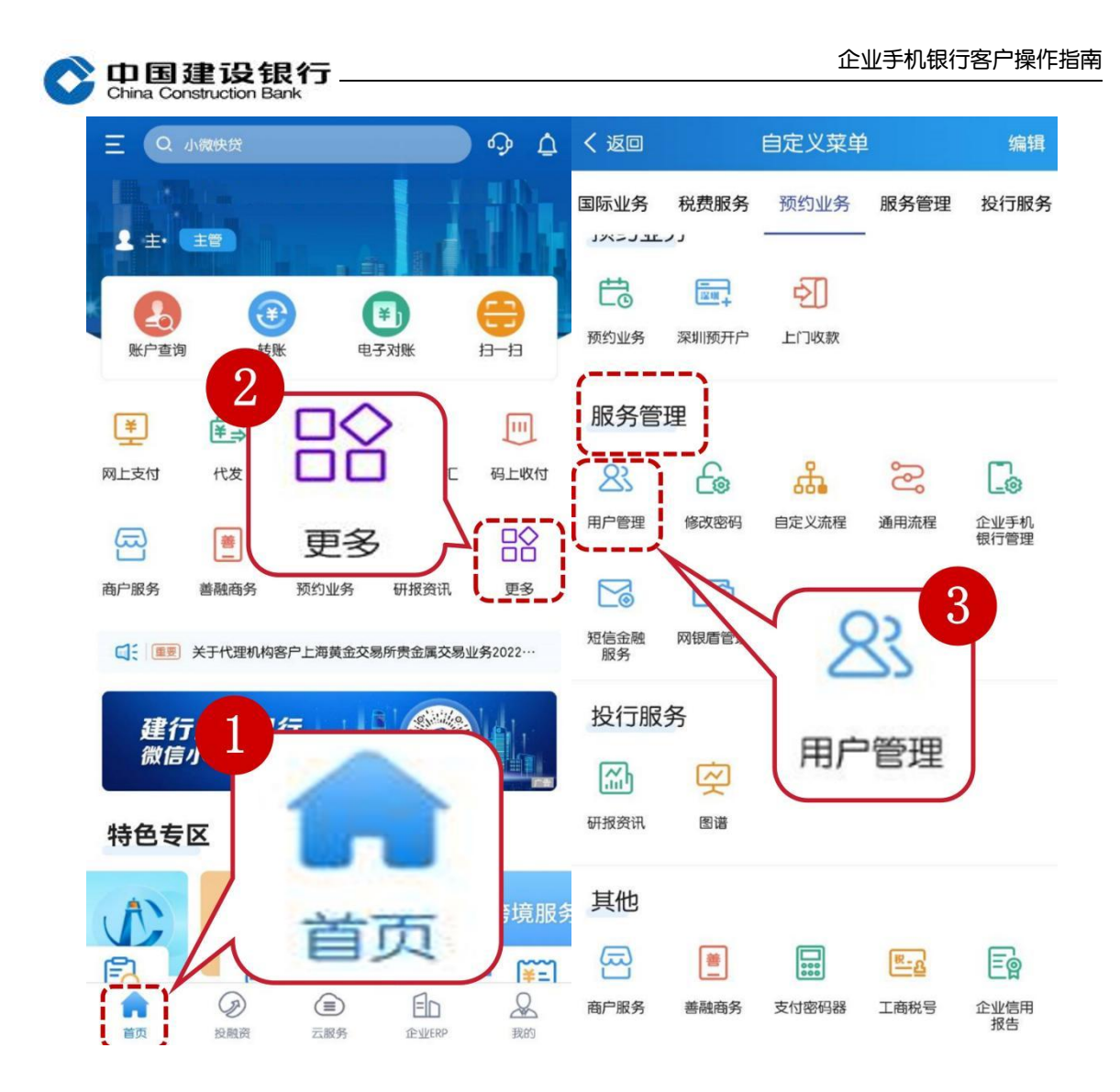

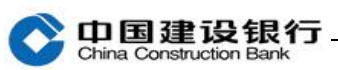

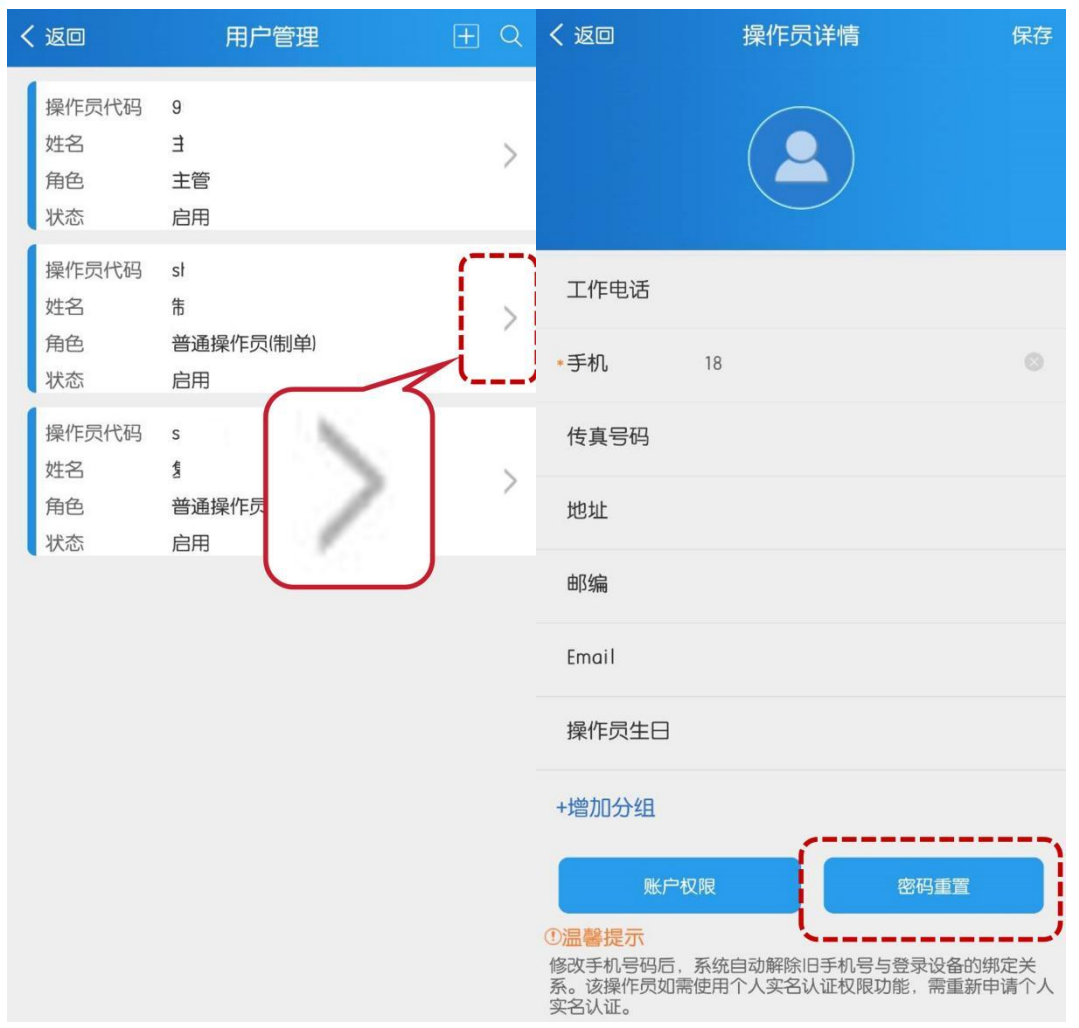

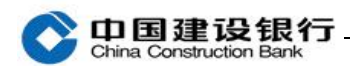

| く返回                                                                                                    | 密码重置                                                                         | <u>ل</u> ې    |
|----------------------------------------------------------------------------------------------------|------------------------------------------------------------------------------|---------------|
| 揭作号代码                                                                                                    |                                                                              |               |
| 採TFリズ1いら                                                                                                    | 5 4                                                                          |               |
| 知白                                                                                                    | r<br>並通過作号(生)的)                                                              |               |
| 用巴                                                                                                    | 百进探TF贝(h)中)                                                                  |               |
| 网银眉狮亏                                                                                                    | 8<br><b>白</b> 八江                                                             |               |
| 证件关望                                                                                                    |                                                                              |               |
| 业件专码                                                                                                    | 3                                                                            |               |
| 于机亏吗                                                                                                    |                                                                              |               |
| 状念                                                                                                    | 启用                                                                           |               |
| 🔯 重置密码                                                                                                    | 登录密码交易                                                                       | 易密码           |
| 新的交易密码                                                                                                    | 新密码请输入8-10位英文及数字                                                             | <b></b>       |
| 确认交易密码                                                                                                    | 请确认并再次输入密码                                                                   |               |
| 6 交易密码                                                                                                    | 请输入密码 主管交易容                                                                  | 5码            |
| 📄 手机验证码                                                                                                    | 请输入手机验证码                                                                     | 击获取           |
|                                                                                                    |                                                                              |               |
| <ol> <li><b>這馨提示</b></li> <li>1.密码需为8-10位数</li> <li>2.新密码不得与上一</li> <li>3.不得使用相同数等</li> <li>盘排列规律字母、</li> <li>①密码不得为相同</li> </ol> | 字和英文组合<br>次密码相同<br>2+字母、连续升降排序数字+字母、<br>常用英文单词等组成的简单密码。<br>的数字、字母、字母+数字。如000 | 计算机键<br>1000、 |

## 二、主管忘记交易密码

主管登录企业手机银行,在首页点击"更多",再点击"服务管理-修改密码"进入,选择"交易密码"后,点击右下方"重置交易密码", 需要输入短信验证码并且验证通用盾完成交易密码重置。

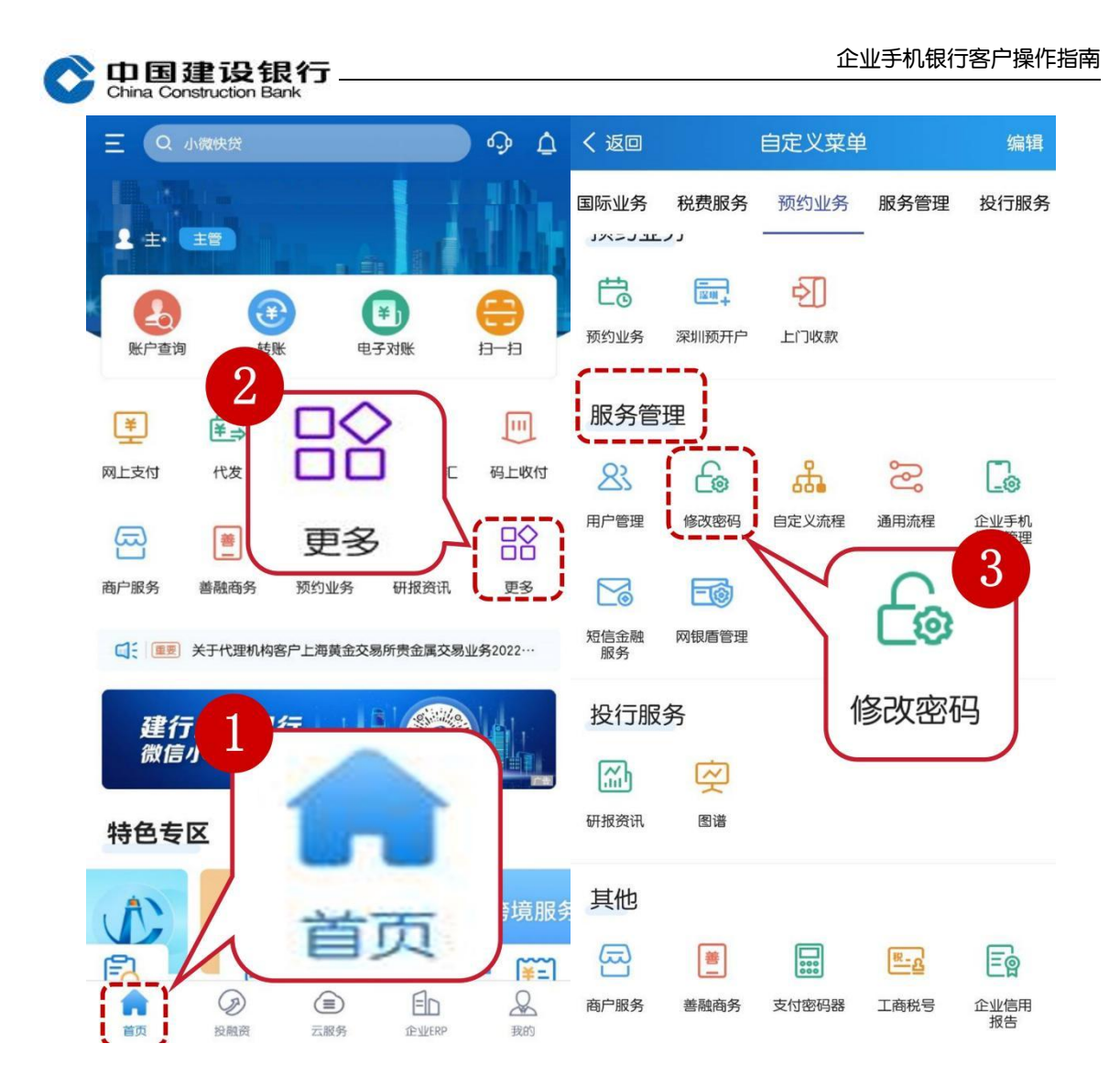

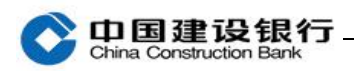

| く返回                                                                                                    | 修改密码 🟠                                                                                                    | く返回                                                                                                    | 重置交易密码 🛆                                                                                                    |
|----------------------------------------------------------------------------------------------------|----------------------------------------------------------------------------------------------------|----------------------------------------------------------------------------------------------------|----------------------------------------------------------------------------------------------------|
| 请选择密码种类                                                                                                    | 登录密码 交易密码                                                                                                    | 新密码                                                                                                    | 新密码请输入8-10位英文及数字                                                                                                    |
| 原密码                                                                                                    | 请输入                                                                                                    | 确认新密码                                                                                                    | 请确认并再次输入新密码                                                                                                    |
| 新密码                                                                                                    | 新密码请输入8-10位英文及数字                                                                                                    | 请输入验证码                                                                                                    | 请输入短信验证码 获取                                                                                                    |
| 确认新密码                                                                                                    | 请确认并再次输入新密码                                                                                                    |                                                                                                    |                                                                                                    |
| <ol> <li>温馨提示</li> <li>1.密码需为8-10位数字和</li> <li>2.新密码不得与上一次密</li> <li>3.不得使用相同数字+字+</li> <li>键盘排列规律字母、常用</li> <li>①密码不得为相同的数字</li> <li>11111、aaaaaa、bbb</li> <li>②密码不得为连续升降排</li> <li>123456、987654、abcc</li> <li>③密码不得为计算机键盘</li> <li>qwerty、zxcvbn等</li> </ol> | 重置交易密码<br>码相同<br>母、连续升降排序数字+字母、计算机<br>相英文单词等组成的简单密码<br>P、字母、字母+数字。如000000、<br>bbb、aaa111等<br>非列的数字、字母、字母+数字。如<br>def、fedcba、abc123等<br>盘排列规律的字母。如asdfgh、 | <ol> <li>記馨提示</li> <li>1.密码需为8-10位数号</li> <li>2.新密码不得与上一次</li> <li>3.不得使用相同数字+</li> <li>键盘排列规律字母、斧</li> <li>①密码不得为相同的数</li> <li>11111、aaaaaa、bi</li> <li>②密码不得为准局的支援升降</li> <li>123456、987654、a</li> <li>③密码不得为计算机器</li> <li>qwerty、zxcvbn等</li> </ol> | 字和英文组合<br>(密码相同<br>字母、连续升降排序数字+字母、计算机<br>常用英文单词等组成的简单密码<br>数字、字母、字母+数字。如000000、<br>bbbbb、aaa111等<br>锋排列的数字、字母、字母+数字。如<br>bcdef、fedcba、abc123等<br>建盘排列规律的字母。如asdfgh、 |
|                                                                                                    | 确定                                                                                                    |                                                                                                    | 确定                                                                                                    |

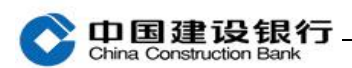

| <返回                    | 重置交易密码       | ដ          | <返回 | 重置交易密码    |
|------------------------|--------------|------------|-----|-----------|
| 新密码                    |              |            |     |           |
| 确认新密码                  |              |            |     |           |
| ①温馨提示                  |              |            |     | 操作完成      |
| 1.密码需为8-10<br>2.新密码不得与 | 位数字和英文组合     |            |     |           |
| 3.不得使用相同               | 数字+字母、连续升降排序 | 数字+字       |     | 重直交易密码成功! |
| 成                      | 输入通田后恋码      | 2 Politica |     |           |
|                        | 柳八進市道密码      |            |     |           |
| 3                      |              | 致<br>23    |     |           |
| ₹<br>③<br>取注           | 当 确认         |            |     |           |
|                        |              |            |     |           |
|                        |              |            |     |           |
|                        |              |            |     |           |
|                        |              |            |     |           |
|                        |              |            |     |           |
|                        | 确定           |            |     | 完成        |

### 三、修改密码

主管或操作员可登录手机银行,在首页点击"更多",再点击"服务管理-修改密码",选择交易密码,输入原密码,设置新密码操作修改。

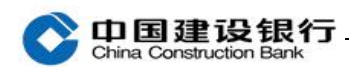

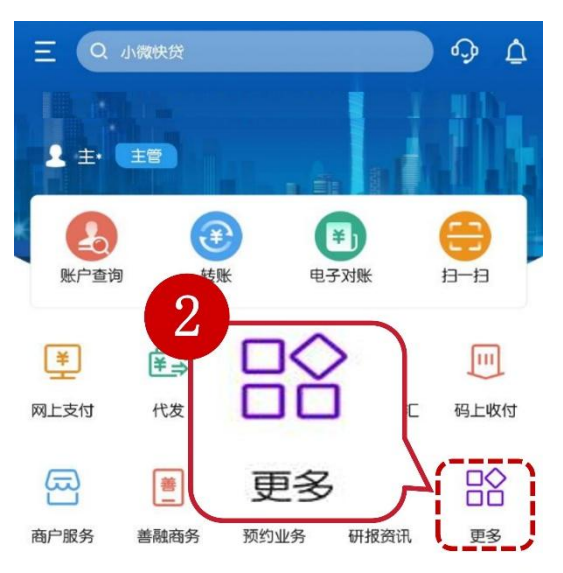

☑ € ■ 关于代理机构客户上海黄金交易所贵金属交易业务2022…

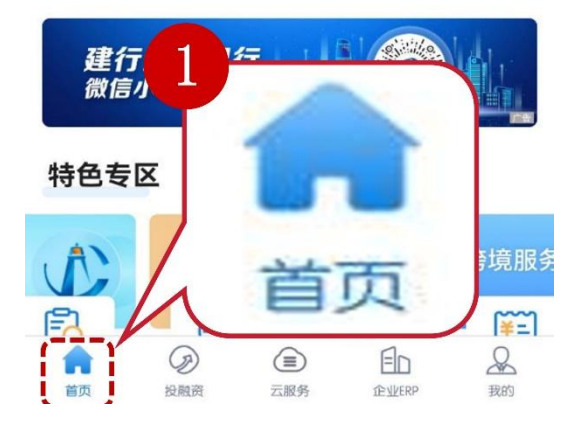

| China Co                                                       | 建设的   | 银行              |             |            |                                                                               | 企业手机银行客户                                                                          | י操 |
|----------------------------------------------------------------|-------|-----------------|-------------|------------|-------------------------------------------------------------------------------|-----------------------------------------------------------------------------------|----|
| く返回                                                            |       | 自定义菜单           | L.          | 编辑         | 〈 返回                                                                          | 修改密码                                                                              | ሴ  |
| 国际业务                                                           | 税费服务  | 预约业务            | 服务管理        | 投行服务       | 请选择密码种类                                                                       | 登录密码                                                                              |    |
| אדריאר                                                         | د ر.  |                 |             |            | 原密码                                                                           | 请输入                                                                               |    |
| ta                                                             |       | ÷]]             |             |            | 新密码                                                                           | 新密码请输入8-10位英文及数                                                                   | 字  |
| 预约业务                                                           | 深圳预开户 | 上门收款            |             |            | 确认新密码                                                                         | 请确认并再次输入新密码                                                                       |    |
| 服务管                                                            | 理     |                 |             |            |                                                                               | 重置交易                                                                              | 密視 |
| 会     6       用户管理     修改密码       ご     正       知信金融     网银盾管理 |       | 6定义流程 通用流程 企业手机 |             |            | <ol> <li>温馨提示</li> <li>1.密码需为8-10位数字和英文组合</li> <li>2.新密码不得与上一次密码相同</li> </ol> |                                                                                   |    |
|                                                                |       |                 |             | 3          | 3.不得使用相同数<br>键盘排列规律字4<br>①密码不得为相[<br>111111、aaaaa                             | P+字母、连续升降排序数字+字母、计算机<br>常用英文单词等组成的简单密码<br>的数字、字母、字母+数字。如000000、<br>bbbbbb、aaa111等 |    |
| 投行服                                                            | 务     | 俏               | 多改密码        | 马          | (2密码不得为连续<br>123456、98765<br>(3家码不得为计)                                        | 変升降排列的数字、字母、字母+数字。፬<br>4、abcdef、fedcba、abc123等<br>直机键盘排列规律的字母、maselfab            | Д  |
| 「いい」のである。                                                      | 図谱    | C               |             |            | qwerty、zxcvbn                                                                 | + יישעבייאראייאיייאיייייייייייייייייייייייייי                                     |    |
|                                                                |       |                 |             |            |                                                                               |                                                                                   |    |
| 其他                                                             |       |                 |             |            |                                                                               |                                                                                   |    |
| 围                                                              | 善     | 000             | <u>स-</u> 2 | Eg         |                                                                               |                                                                                   |    |
| 商户服务                                                           | 善融商务  | 支付密码器           | 工商税号        | 企业信用<br>报告 | _                                                                             |                                                                                   |    |